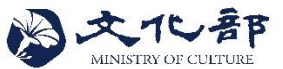

## 附件1【00申請流程與上傳資料清單】

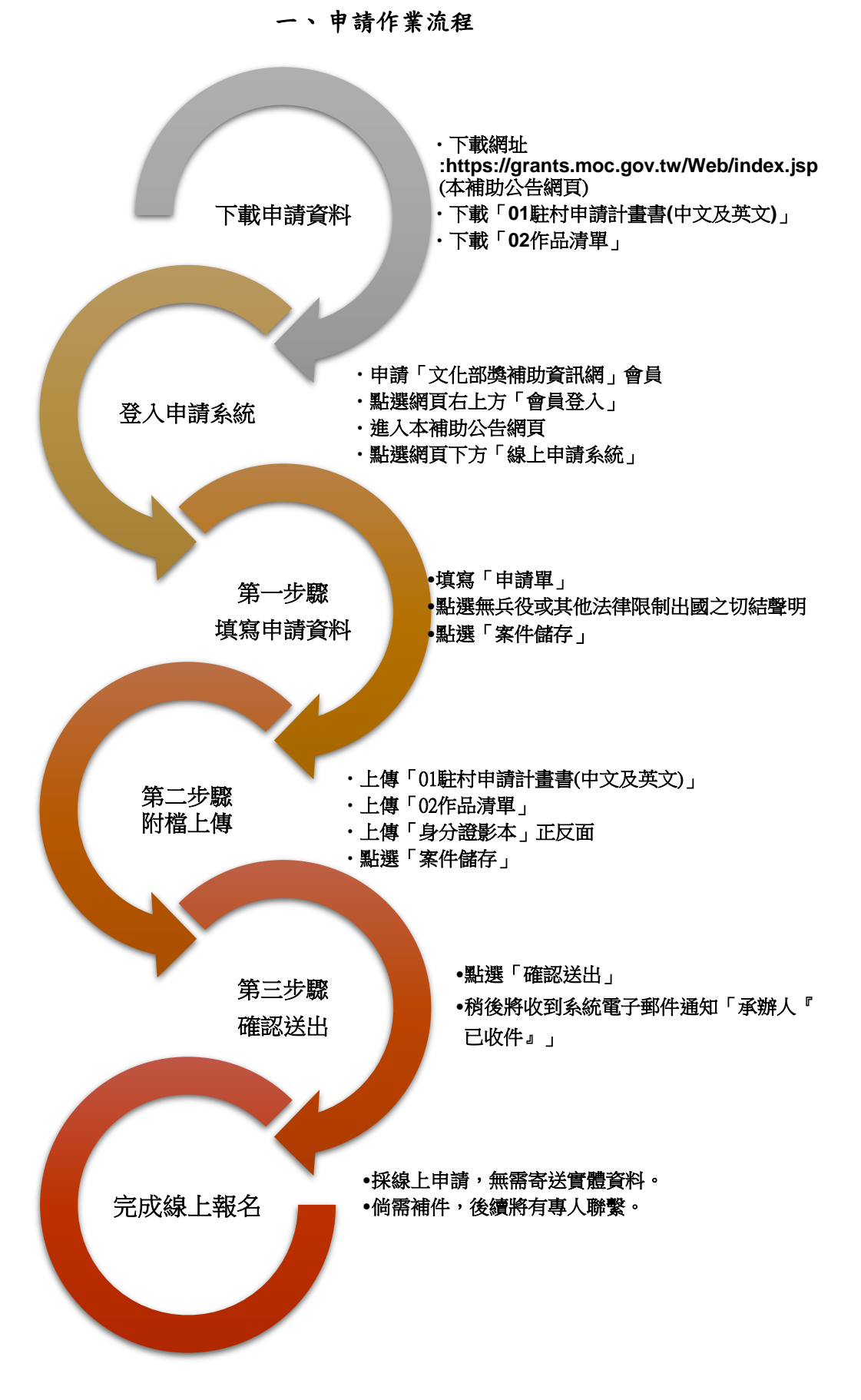